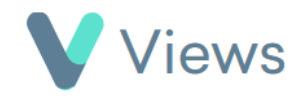

## How to Send an Email to a Contact Record

Emails from Views can be sent to Contacts either individually or in a group. To send an email to an individual Contact record:

- Hover over **Contacts** and select the relevant database, such as **Participants** Contacts
- Search for the record using the **Search** box

| Search: |  |
|---------|--|
|---------|--|

- Click on the Eye icon to the right of the record 💿
- Click on the **Email** icon
- Compose the email and click Next
- Review the email and click **Send**

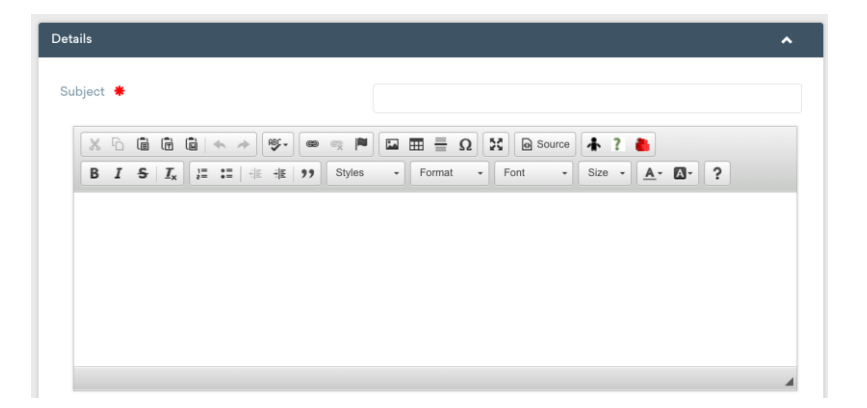

To send an email to a group of Contacts:

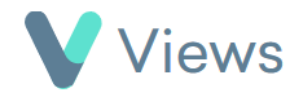

• Hover over **Contacts** and select the relevant database, such as **Participants** 

Contacts 🚽

- Click on the **Email** icon
- Compose the email and click **Next**
- Choose the recipients in the List of people to send to field and then click Send